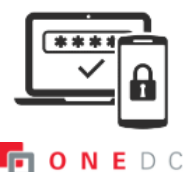

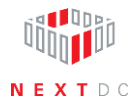

## MFA reset—user recovery

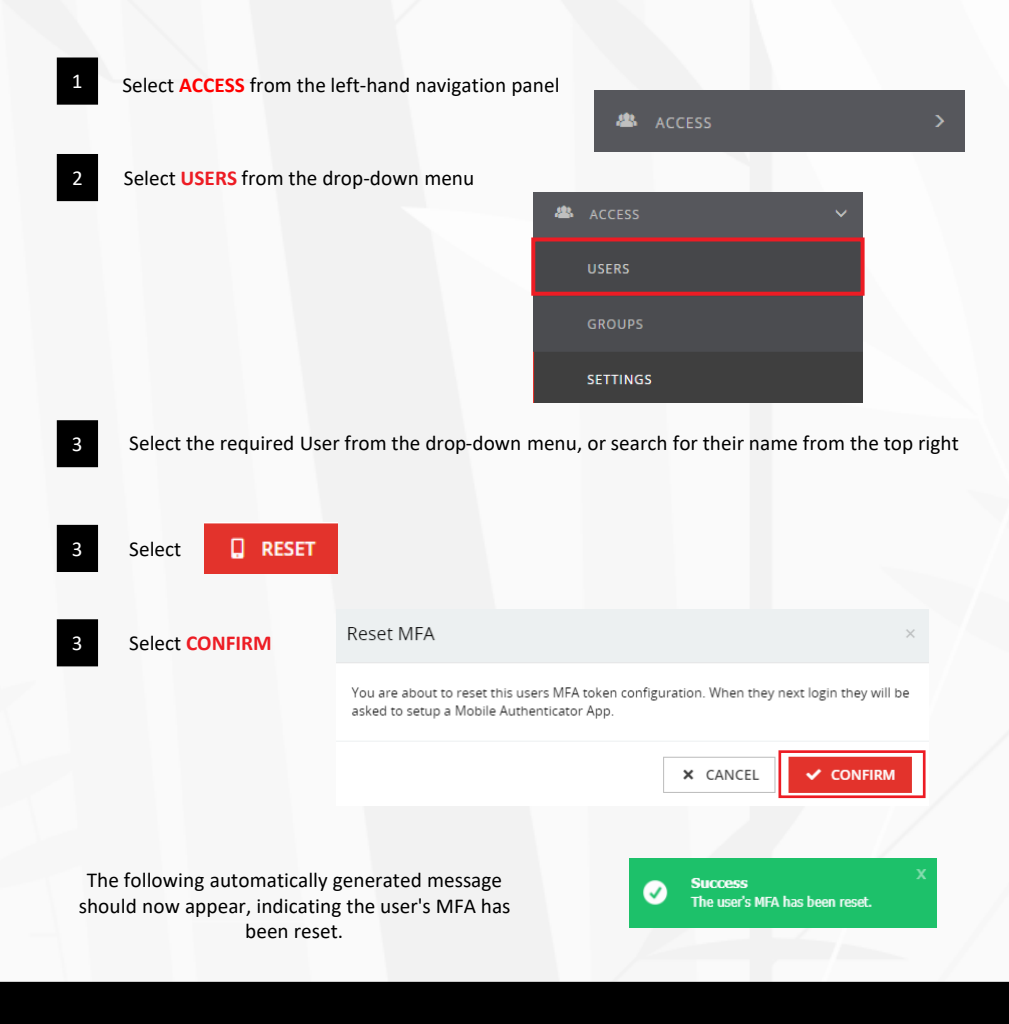